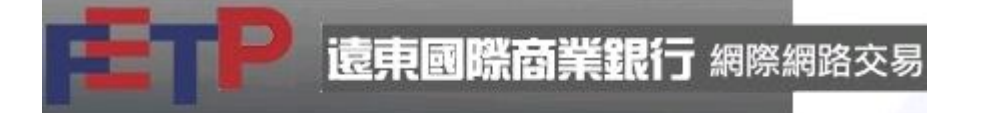

| and by a ping                                                                |                          | A 199 199 199 199                              | and the second second se |                                                                |                                                                 |                                                              |                                                                           |                                      |                                                                                   |                                             |                                                                                                    |                                                           |                                                                                                    |                                                                                                    |
|------------------------------------------------------------------------------|--------------------------|------------------------------------------------|----------------------------------------------------------------------------------------------------|----------------------------------------------------------------|-----------------------------------------------------------------|--------------------------------------------------------------|---------------------------------------------------------------------------|--------------------------------------|-----------------------------------------------------------------------------------|---------------------------------------------|----------------------------------------------------------------------------------------------------|-----------------------------------------------------------|----------------------------------------------------------------------------------------------------|----------------------------------------------------------------------------------------------------|
|                                                                              | 12                       | 委員会定                                           | 2                                                                                                    |                                                                |                                                                 | • 💽 • 🐼                                                      | - 🔄 - MI                                                                  | M5 M15 M30                           | H1 H2 H4 D                                                                        | W                                           |                                                                                                    |                                                           |                                                                                                    |                                                                                                    |
| and the set                                                                  |                          | 市設管理                                           | 黄素                                                                                                    |                                                                |                                                                 |                                                              |                                                                           |                                      |                                                                                   |                                             |                                                                                                    |                                                           |                                                                                                    |                                                                                                    |
| HEI                                                                          | F                        | <b>IEFREN</b>                                  | RAD MURI                                                                                                    | J HEREMAN                                                      | 又勝平關                                                            |                                                              |                                                                           |                                      |                                                                                   |                                             |                                                                                                    |                                                           |                                                                                                    |                                                                                                    |
| (\$\$15 [-#                                                                  | (TR                      | -                                              |                                                                                                    |                                                                |                                                                 | _                                                            |                                                                           |                                      | 間1.3375 高                                                                         | 1.3377 (5.1.33                              | 90 482.1.3369 <b>3</b>                                                                                                    | 朝 -0.0005 時間 2013                                         | -00-27 14:00                                                                                                    | - 34                                                                                                    |
| 減幣對                                                                          |                          | 賣出                                             | 貫入                                                                                                    | <b>建</b> 能                                                     | 3345                                                            | 務直                                                           | 動活                                                                        | 194125 E3                            | IT BELLEVILLE                                                                     | UNICS 73 3374 N                             | A30: 1.3360 MA7;                                                                                                    | 1.3364                                                    | 1                                                                                                    | 1.3411                                                                                                    |
| EUR/USD                                                                      | 10                       | 1.3234                                         | 1.3239                                                                                                    | -0.0004                                                        | -0.03%                                                          | 1.3255                                                       | 1.3234                                                                    | 14:43:05                             |                                                                                   |                                             |                                                                                                    |                                                           | 100                                                                                                    | 1.3400                                                                                                    |
| USD/JPY                                                                      | 20                       | 98.16                                          | 98.21                                                                                                    | -0.19                                                          | -0.19%                                                          | 98.48                                                        | 98.08                                                                     | 14:43:01                             | 110                                                                               | 1 U                                         | 1 Marsh                                                                                                    |                                                           |                                                                                                    | 1.3390                                                                                                    |
| GBP/USD                                                                      | 10                       | 1.5516                                         | 1.5521                                                                                                    | 0.0012                                                         | 0.08%                                                           | 1.5526                                                       | 1.5497                                                                    | 14:43:05                             |                                                                                   |                                             |                                                                                                    |                                                           | 100                                                                                                    | 1.3380                                                                                                    |
| AUDAUSD                                                                      | 30                       | 0.8938                                         | 0.8944                                                                                                    | 0.0016                                                         | 0.17%                                                           | 0 8954                                                       | 0.8902                                                                    | 14:43:04                             | 1.1 / 1                                                                           |                                             | 10                                                                                                    |                                                           |                                                                                                    | 1.3370                                                                                                    |
| ISD/CAD                                                                      | 10                       | 1.0526                                         | 1.0531                                                                                                    | -0.0011                                                        | -0.1%                                                           | 1 0542                                                       | 1.0529                                                                    | 14:42:53                             | 1                                                                                 | V                                           |                                                                                                    |                                                           |                                                                                                    | 1.3360                                                                                                    |
| CUDUDU                                                                       | -                        | 10020                                          | 10001                                                                                                    | 0.0011                                                         | 0.10                                                            | 420.24                                                       | 10020                                                                     | 44.42.00                             |                                                                                   |                                             |                                                                                                    | 11                                                        | 1 IIII                                                                                                    | 1.3350                                                                                                    |
| EUROJPY                                                                      | 8                        | 129.93                                         | 129.99                                                                                                    | -0.27                                                          | -0.21%                                                          | 130.34                                                       | 129.95                                                                    | 14:43:03                             |                                                                                   | 1 F                                         |                                                                                                    | 1. 54//                                                   |                                                                                                    | 1.3340                                                                                                    |
| CAD/JPY                                                                      | 20                       | 93.23                                          | 93.28                                                                                                    | -0.54                                                          | -0.58%                                                          | 93.42                                                        | 93.18                                                                     | 14:43:00                             |                                                                                   |                                             |                                                                                                    | $H^{+}$ $H^{+}$ $\Lambda$ $\Lambda$                       |                                                                                                    | 1,3330                                                                                                    |
|                                                                              |                          |                                                |                                                                                                    |                                                                |                                                                 |                                                              |                                                                           |                                      |                                                                                   |                                             |                                                                                                    |                                                           |                                                                                                    |                                                                                                    |
|                                                                              |                          |                                                |                                                                                                    |                                                                |                                                                 |                                                              |                                                                           |                                      |                                                                                   |                                             |                                                                                                    |                                                           |                                                                                                    | 1.3310                                                                                                    |
|                                                                              |                          |                                                |                                                                                                    |                                                                |                                                                 |                                                              |                                                                           |                                      |                                                                                   |                                             |                                                                                                    |                                                           |                                                                                                    |                                                                                                    |
|                                                                              |                          |                                                |                                                                                                    |                                                                |                                                                 |                                                              |                                                                           |                                      |                                                                                   |                                             |                                                                                                    |                                                           |                                                                                                    | 1.330                                                                                                    |
|                                                                              |                          |                                                |                                                                                                    |                                                                |                                                                 |                                                              |                                                                           |                                      |                                                                                   |                                             |                                                                                                    |                                                           |                                                                                                    | 1.3300                                                                                                    |
|                                                                              |                          |                                                |                                                                                                    |                                                                |                                                                 |                                                              |                                                                           |                                      |                                                                                   |                                             |                                                                                                    | $\langle \rangle$                                         |                                                                                                    | 1.3300                                                                                                    |
|                                                                              |                          |                                                |                                                                                                    |                                                                |                                                                 |                                                              |                                                                           |                                      |                                                                                   |                                             |                                                                                                    | $\langle \rangle$                                         |                                                                                                    | 1.3300<br>1.3290<br>1.3280                                                                                                    |
|                                                                              |                          |                                                |                                                                                                    |                                                                |                                                                 |                                                              |                                                                           |                                      |                                                                                   |                                             |                                                                                                    |                                                           |                                                                                                    | 1.330<br>1.329<br>1.328<br>1.327                                                                                                    |
|                                                                              |                          |                                                |                                                                                                    |                                                                |                                                                 |                                                              |                                                                           |                                      |                                                                                   |                                             |                                                                                                    |                                                           |                                                                                                    | 1.330<br>1.329<br>1.328<br>1.327<br>1.326                                                                                                    |
|                                                                              |                          |                                                |                                                                                                    |                                                                |                                                                 |                                                              |                                                                           |                                      |                                                                                   |                                             |                                                                                                    |                                                           |                                                                                                    | 1.330<br>1.329<br>1.328<br>1.327<br>1.326                                                                                                    |
|                                                                              |                          |                                                |                                                                                                    |                                                                |                                                                 |                                                              |                                                                           |                                      |                                                                                   |                                             |                                                                                                    |                                                           |                                                                                                    | 1.330<br>1.329<br>1.328<br>1.327<br>1.326<br>1.326                                                                                                    |
|                                                                              |                          |                                                |                                                                                                    |                                                                |                                                                 |                                                              |                                                                           |                                      |                                                                                   |                                             |                                                                                                    |                                                           |                                                                                                    | 1.330<br>1.329<br>1.328<br>1.327<br>1.326<br>1.326                                                                                                    |
|                                                                              |                          |                                                |                                                                                                    |                                                                |                                                                 |                                                              |                                                                           |                                      |                                                                                   |                                             |                                                                                                    |                                                           |                                                                                                    | 1.330<br>1.329<br>1.328<br>1.327<br>1.326<br>1.326<br>1.325<br>1.325                                                                                                    |
|                                                                              |                          |                                                |                                                                                                    |                                                                |                                                                 |                                                              |                                                                           |                                      |                                                                                   |                                             |                                                                                                    |                                                           |                                                                                                    | 1.330<br>1.329<br>1.328<br>1.327<br>1.326<br>1.326<br>1.326<br>1.325<br>1.323                                                                                                    |
|                                                                              |                          |                                                |                                                                                                    |                                                                |                                                                 |                                                              |                                                                           |                                      | 228                                                                               | 20.0                                        |                                                                                                    |                                                           | 1.3219                                                                                                    | 1.330<br>1.329<br>1.328<br>1.327<br>1.326<br>1.326<br>1.325<br>1.323<br>1.323                                                                                                    |
|                                                                              |                          |                                                |                                                                                                    |                                                                |                                                                 |                                                              |                                                                           |                                      | 27/8                                                                              | 284                                         |                                                                                                    | 249 8                                                     | 1.3219                                                                                                    | 1.330<br>1.329<br>1.328<br>1.327<br>1.326<br>1.326<br>1.325<br>1.323<br>1.323                                                                                                    |
|                                                                              |                          |                                                |                                                                                                    |                                                                |                                                                 |                                                              |                                                                           | -                                    | 278<br>-1<br>-1<br>-1<br>-1<br>-1<br>-1<br>-1<br>-1<br>-1<br>-1<br>-1<br>-1<br>-1 | 204<br>9918 × AUDA                          | 810 00 <b>311</b> ×                                                                                                    | 249 ×                                                     |                                                                                                    | 1.330<br>1.329<br>1.328<br>1.327<br>1.326<br>1.325<br>1.325<br>1.322<br>1.322                                                                                                    |
| 2.8 [間点罩                                                                     |                          | -                                              |                                                                                                    |                                                                |                                                                 |                                                              |                                                                           | -                                    | 278<br>EURAISED 60                                                                | 200<br>D948 × AUDA                          | NID 60;910 × ]                                                                                                    | 204 X                                                     |                                                                                                    | 1.330<br>1.329<br>1.327<br>1.326<br>1.326<br>1.326<br>1.323<br>1.322<br>1.322                                                                                                    |
| 28、同志東                                                                       |                          | 2                                              | 600.727.18                                                                                                    | 前年0.00 1                                                       | 百次保驗金                                                           | 3,311,706,9                                                  | 5 公清保護                                                                    | <u>×</u><br>2.126.067.00             |                                                                                   | 2004                                        | SD 00分幅 × ]<br>可提取保護金 1.                                                                                                    | 226 X                                                     | 4<br>5.3219<br>6<br>6<br>7.795(155.775)                                                                                                    | 1.330<br>1.329<br>1.328<br>1.327<br>1.326<br>1.326<br>1.325<br>1.323<br>1.323                                                                                                    |
| 2.長 「同直軍<br>② 頓然<br>自衛保羅会 0.                                                 | .00                      | 三<br>舌字餘韻 3.6<br>保留盈載及                         | 100,727.18                                                                                                    | 定存 0.00 名<br>221.40 序数                                         | 百次得職金<br>6個台-285,                                               | 3,311,706.9<br>998.83                                        | 5 必須保護                                                                    | <u>×</u><br>± 2,126,067.00           |                                                                                   | 200<br>9948 × AUDA<br>,185,639.95           | 300 00分種 ×」<br>可提取保額金 1,                                                                                                    | 298 ×                                                     | 4<br>5.2519<br>06<br>E 7.795(155.776)                                                                                                    | 1.330<br>1.329<br>1.329<br>1.326<br>1.326<br>1.326<br>1.326<br>1.322<br>1.322                                                                                                    |
| 28 [國直軍<br>28 傅侯<br>28 傅侯<br>38 章朝                                           | .00                      | 三<br>百字絵類 3.4<br>译語 監教及                        | i00,727.18<br>肉類問題-3,                                                                                                    | 定存0.00 1<br>921.40 评数                                          | 耳效得職金<br>均衡益-285,                                               | 3,311,706.9<br>998.83<br>金額                                  | 5 必須保護                                                                    | ±<br>± 2,126,067.00                  | 278<br>EURAUSD 60<br>可交易保護金1                                                      | 200<br>9918 × AUDA<br>185,639.95            | ND 60分幅 × ]<br>可提取伴組金 1,<br>速載4(勝句)                                                                                                 | 2200 ×<br>185,639.95 現有比4<br>+ 新規算算(後金)                   | ر<br>بر<br>بر<br>بر<br>بر<br>بر<br>بر<br>بر<br>بر<br>بر<br>بر<br>بر<br>بر<br>بر                                                                                                    | 1.330<br>1.329<br>1.328<br>1.327<br>1.326<br>1.326<br>1.326<br>1.326<br>1.325<br>1.322                                                                                                    |
| 2巻 「陸直軍<br>全 修修<br>単電量金 0.<br>実際費<br>ADD02                                   | 00 SD                    | 三<br>吉洋絵類 3,6<br>伴留協制及<br>貫復<br>責出             | 600,727.18<br>纳强 例益 -3,<br>成交质<br>0.505                                                                                                    | 定存 0.00 1<br>921.40 評畫<br>10012                                | 有效得勤金<br>例酬益-285,<br>00                                         | 3,311,706.9<br>998.83<br>                                    | 5 公司(中期)<br>)<br>)<br>)<br>)<br>)<br>)<br>)<br>)<br>)<br>)<br>)<br>)<br>) | <u>×</u><br>全 2,126,067.00<br>F 原務法部 | 278<br>王 EURAUSD 60<br>可交易保護金1<br>軍 伊根時1                                          | 2000<br>19911 × AUDA<br>185,639,95          | 300 60分幅 × ]<br>可提取保藏金 1,<br>項風氣(勝奪)<br>45,00.00                                                                                    | 296 来<br>185,639.95 限前比4<br>半實現最高級加。<br>5,000             | م<br>ت<br>ت<br>ت<br>ت<br>ت<br>ت<br>ت<br>ت<br>ت<br>ت<br>ت<br>ت<br>ت                                                                                                    | 1.330<br>1.329<br>1.328<br>1.327<br>1.326<br>1.326<br>1.326<br>1.326<br>1.326<br>1.322<br>1.322                                                                                                    |
| 2.8 開始業<br>会 等低<br>自然保護金0.<br>実際新<br>ADAS<br>500-00<br>500-00<br>500-00      | 00 SD                    | 三<br>吉存餘額 3,6<br>保留 監教及<br>實濟<br>實出            | <b>600,727.18</b><br>肉種 伊登-3,<br>水豆樹<br>0.0905<br>128.67                                                                                                    | 定存 0.00 1<br>321.40 译象<br>100012<br>997630                     | 有效保護金<br>例目台-285,<br>(0)<br>(0)                                 | 3,311,706.9<br>998.83<br>金額<br>-3,00,000                     | 5 必須保細                                                                    | <u>×</u> 2,126,067.00<br>医 原质法       | 22度<br>1 EUR/UED 60<br>可交易保護金1<br>度 (学員時)                                         | 2004<br>9948 × AUDA<br>,185,639,95<br>8 *38 | ND 60分鐘 ×<br>可提取停職金1,<br>現氣(伊智)<br>45,000 00<br>-2,994,000 00                                                                       | 206 x<br>185,639.95 限前比考<br>半實現與直(現金)<br>45,000<br>20,004 | 4<br>5,3219<br>06<br>4<br>5,7795(155,776)<br>15<br>15<br>10<br>10<br>10<br>10<br>10<br>10<br>10<br>10<br>10<br>10                                                                                                    | 1.330<br>1.329<br>1.328<br>1.327<br>1.326<br>1.325<br>1.325<br>1.325<br>1.322<br>▷ Ⅲ<br>                                                                                                    |
| 2.8. 「開査筆<br>全. 時代<br>当歳 時代<br>AUP40:<br>EUP27<br>EUP27<br>EUP27             | 200<br>200<br>200<br>200 | 二<br>舌存余續類 3.<br>保留盈載及<br>實出<br>賣出<br>賣出<br>賣出 | 600,727.18<br>肉種 爾亞 -3,<br>原豆像<br>0 9006<br>128.67<br>128.67                                                                                                    | 定存 0.00 1<br>定 1.40 序数<br>100012<br>997540<br>997540           | 百次保織金<br>開發-285,<br>00<br>00                                    | 3,311,706.9<br>余期<br>- 3,00,00<br>- 2,200,00                 | 5 公司代知道<br>) FF公理、<br>123 59<br>123 59                                    | <u>×</u><br>全2,126,067.00<br>E 除例#N  | <u>- 278</u><br>- EURAUSD 60<br>可交易保護全1<br>                                       | 200<br>0942 × AUD4<br>185,639.95            | ND 60分種 ×<br>可提取存職金1,<br>有損益(評等)<br>45,000 00<br>-2,206,000 00                                                                      | 2018 x<br>185,639.95 限前比4<br>未有限禁道(承金)<br>                | 2013-00-14 14 471<br>35 2013-00-14 14 471<br>35 2013-00-14 14 471<br>35 2013-00-14 14 471<br>36 2013-00-14 14 471                                                                                                    | 1 3300<br>1 3290<br>1 3280<br>1 3280<br>1 3<br>1 3<br>1 3<br>1 3<br>1 3<br>1 3<br>1 3<br>1 3<br>1 3<br>1 3                                                                                                    |
| 2.8 回惑軍<br>令 物就<br>自然保護会 0.<br>其等制<br>A UDGの<br>EURの<br>EURの<br>EURの<br>EURの | 5D PY                    | 三<br>舌字餘額 3.6<br>保留 逾載<br>資出<br>資出<br>資出<br>資出 | <b>600,727.18</b><br>原題 爾登 - 3,<br><i>東江復</i><br>128.67<br>128.76<br>129.76                                                                                                    | 定作 0.00 1<br>321.40 译章<br>100012<br>997540<br>997540<br>997540 | 有效保藏金<br>開發台-285,<br>000<br>000<br>0000000000000000000000000000 | 3,311,706.9<br>998.83<br>-3,000,00<br>-2,200,00<br>-2,200,00 | 5 必須保總<br>計位議測<br>123 99<br>123 99<br>125 99                              | <u>×</u><br>全 2,126,067.00<br>E 原務時間 | 27度<br>EURAUED 60<br>可交易保證金1<br>度 伊留時1                                            | 2008<br>2009年 × 1400A<br>185,639.95<br>軍 半資 | 11日本(1993年年末)<br>1日日本(1993年年末)<br>1日日本(1993年年末)<br>1月日本(1993年年末)<br>1月日本(1993年年末)<br>1月日本(1993年年末年末年末年末年末年末年末年末年末年末年末年末年末年末年末年末年末年末 | 2016 X<br>185,639,95 限育比4<br>年實現員道(考金)<br>                | 4<br>5,2219<br>4<br>5,2219<br>4<br>5,2219<br>4<br>5,2219<br>4<br>5,2219<br>4<br>5,2219<br>4<br>5,2219<br>4<br>5,2219<br>4<br>5,2219<br>4<br>5,2219<br>4<br>5,2219<br>5,2219<br>5,221 | 1.330<br>1.329<br>1.328<br>1.327<br>1.326<br>1.326<br>1.322<br>1.322<br>↓ 322<br>↓ 322<br>↓ 322<br>↓ 322<br>↓ 322<br>↓ 322<br>↓ 322<br>↓ 322<br>↓ 325<br>↓ 325<br>↓ 325<br>↓ 326<br>↓ 328<br>↓ 328<br>↓ 338<br>↓ 338<br>↓ 338<br>↓ 338<br>↓ 338<br>↓ 338<br>↓ 338<br>↓ 338<br>↓ 338<br>↓ 338<br>↓ 338<br>↓ 338<br>↓ 338<br>↓ 338<br>↓ 338<br>↓ |

#### 進入 FETP 系統,點選憑證選項之憑證管理頁面

 EUR/PT
 Rtit
 128:50
 9775001
 -2,200,000
 129:99

 EUR/PT
 Rtit
 128:52
 9774/001
 -2,200,000
 129:99

 Rtit
 HWR Reg.
 Fillelike
 6500 (200,000)
 129:99

0/0/0.00%

# 進入憑證作業網站申請憑證,按"確定"

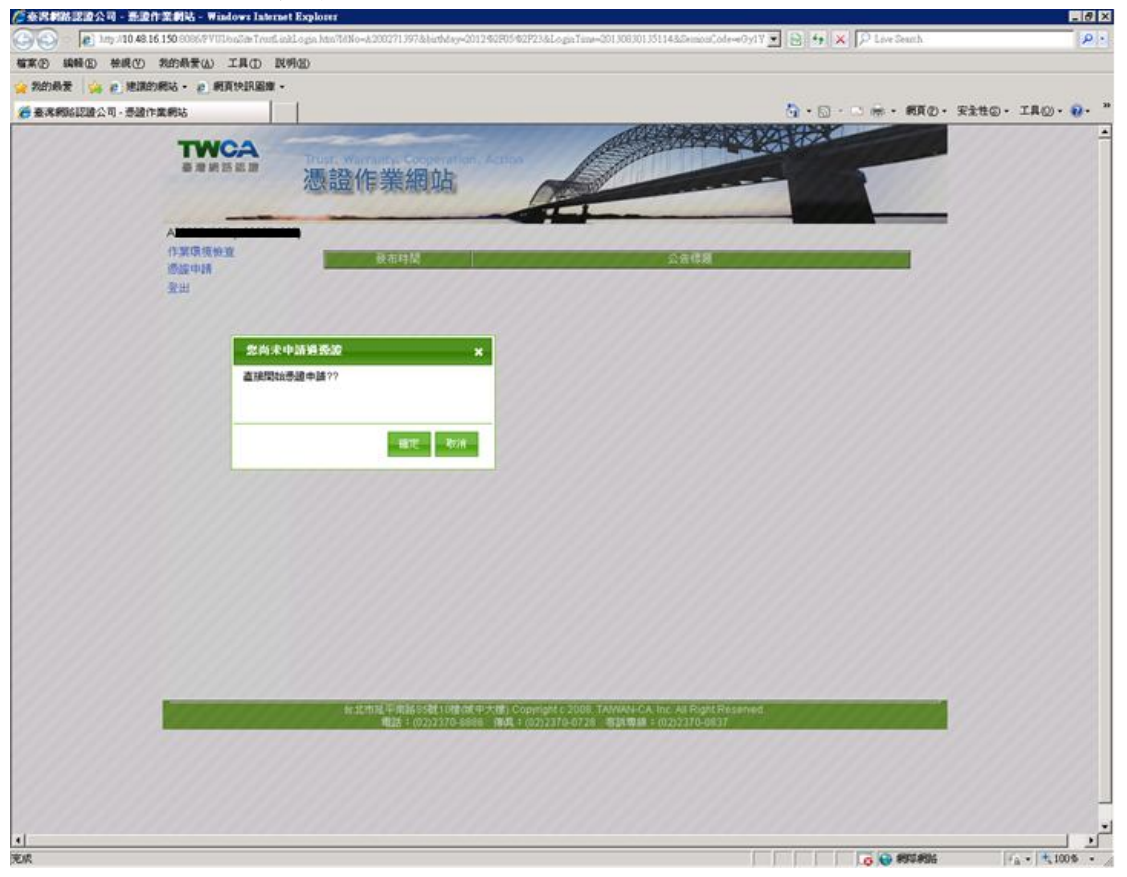

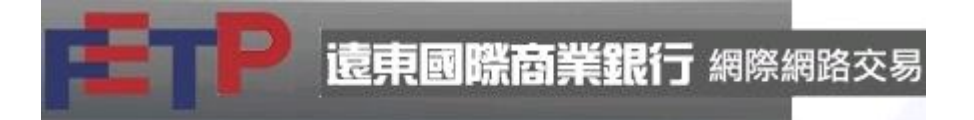

閲覽約定條款後,勾選"我同意上述約定條款"按"繼續"

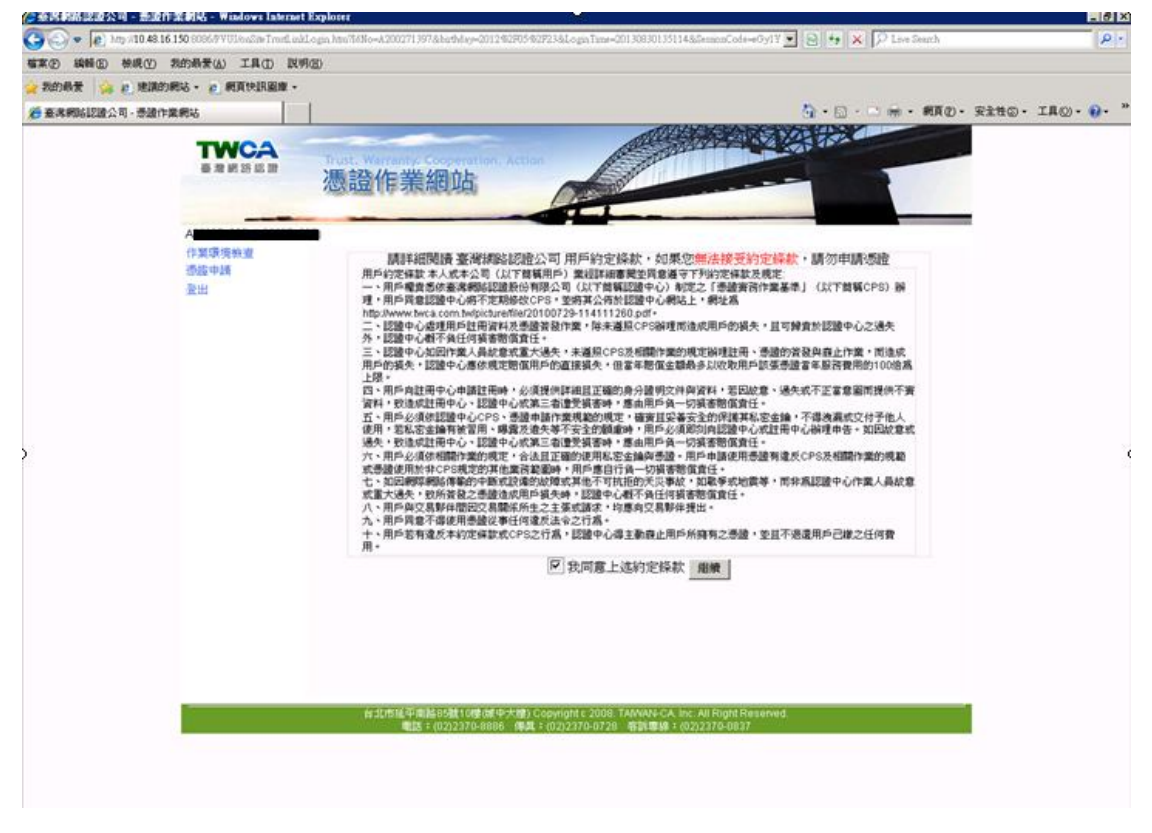

出現"是否開始產生並下載您的憑證資料",按"確定"

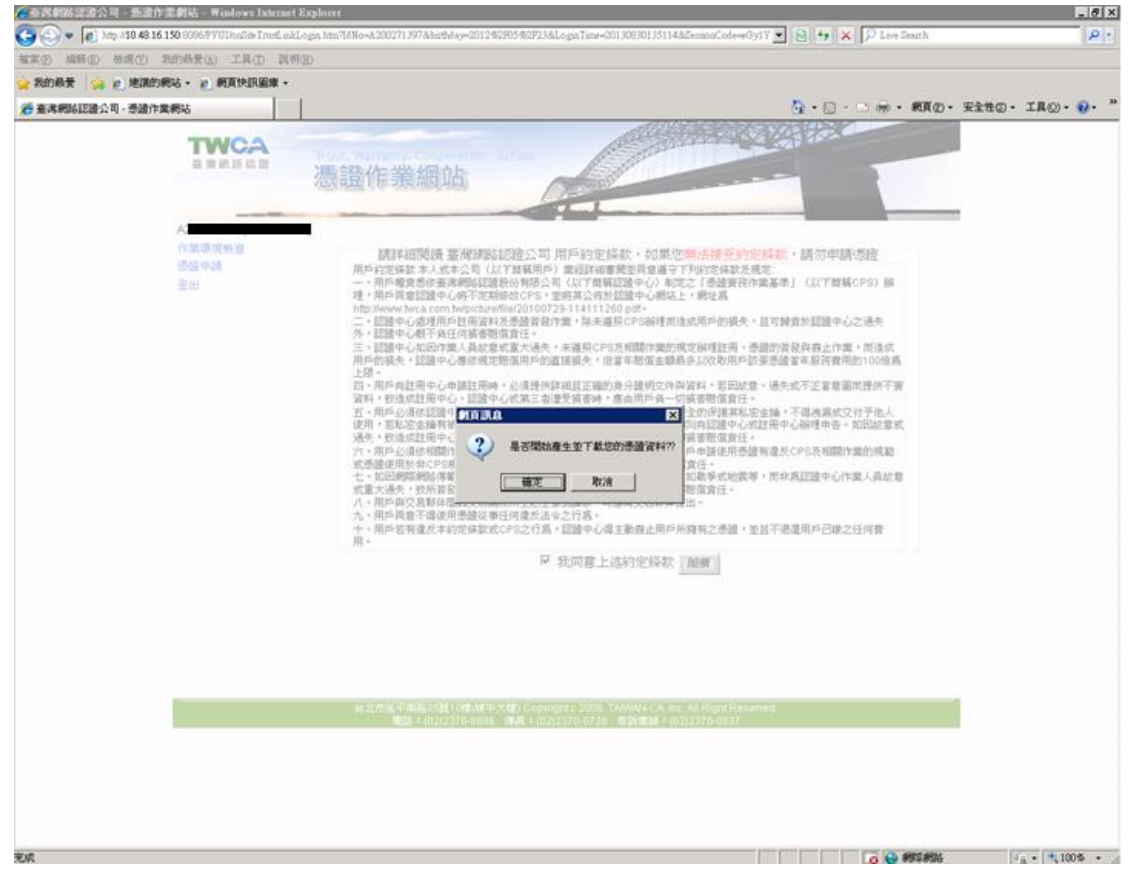

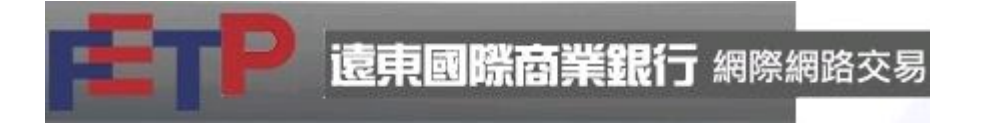

# 跳出警告視窗,請參閱後按"是"執行

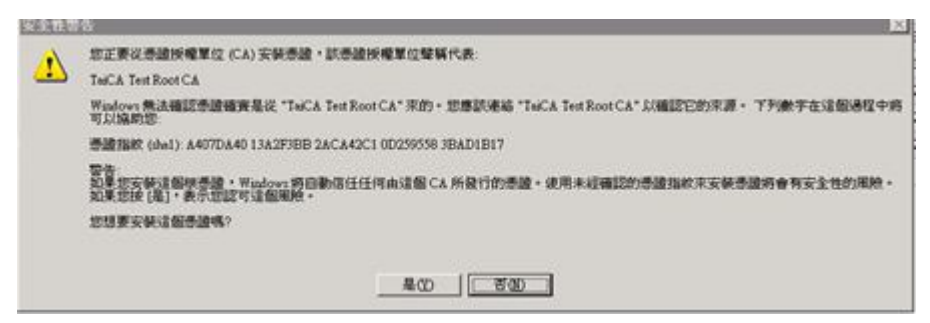

### 進入鍵入憑證檔密碼畫面,輸入密碼兩次

- 8 × 《● ● 内部語言語公司 - 新設作業創品 - Windows Internet Expl () () + () http://10.48.16.150.00 IY 💌 🔂 🐅 🗶 🔎 Love Deaut R **煤菜(2) 純粉(1) 粉成(2) 外的希景(3) 工具(1) 民务(3)** 🙀 我的最爱 🙀 @ 建满的棉站。 🐮 網頁快訊圖章。 查求網路認識公司 · 泰建作業網站
 🏠 • 🖾 - 🗠 👼 • 親頁② • 安全性② • 工具② • 🚱 • AN SHARE AND AND TWCA 憑證作業網站 備份透賣檔容碼 ..... 備份透證構容研細認 ...... 爾建 \*社会等項 1. 在後下可少於近位、最多12位。 2. 好英類学品を提用、自知点大小真英文学用旅行就。 3. 名称下可订出相關的:治療系数学,且下可订加進備引做美 文字項連載整字。 3. 打合: xRe cEa、1. @# 示行者: 1665-123-321、aaa、abc、cba MITTRA 💌 老碼中必衛至少有數字、小寫英文、大寫英文或符號四項中的三項 頭定 👩 🕤 📾 🕬 🕬 🖓 🖓 🖓 🖓 🖓 🖓 ÐR

請依相關規則設定,否則會出現錯誤訊息

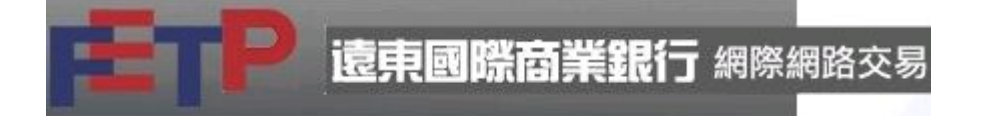

# 完成後呈現的畫面

| 会资料路送运公司 - 新設市                        | 業的站 - Windows Interne         | t Explorer                                                                                                    |                   |
|---------------------------------------|-------------------------------|----------------------------------------------------------------------------------------------------|-------------------|
| 😋 🔾 = 🔊 1mp //10.48.16.1              | 150 0006/PVU3/onDite Trent.us | kLogn htm?ktlin=k200271397&buthlay=2012&005%2923&LognTime=20130030135114&DemonCode=e0y1Y 💽 😫 🤧 🔀 Leve Dearch                                                                                                    | P -               |
| · · · · · · · · · · · · · · · · · · · | 如 ① 月工 (山登県(山)                | #D                                                                                                    |                   |
| 👷 教的局景 🛛 编辑的景                         | 845 • 前期的原因来 •                |                                                                                                    |                   |
| · 查求利利和認識公司 · 示證作業                    | 1896                          | ③ · □ · □ · · · · · · · · · · · · · · ·                                                                                                    | F主性の・ エ具の・ 😯・ "   |
|                                       | -                             | A CONTRACT OF A CONTRACT OF A CONTRACT. | -                 |
|                                       | TWCA                          | Trust, Warranty, Cooperation, Action                                                                                                    |                   |
|                                       | the rate are not not the      | 憑證作業網站                                                                                                    |                   |
|                                       | 111-20-20                     |                                                                                                    |                   |
|                                       | A                             |                                                                                                    |                   |
|                                       | 作某项现验查                        | Amagentalia。海道中國完成目                                                                                                    |                   |
|                                       | 的描述例如语言                       | 憑證檔儲存路徑: C:\Documents and Settings\35097\FE\A200                                                                                                    |                   |
|                                       | 透過新聞                          |                                                                                                    |                   |
|                                       | 带给保密和保护                       |                                                                                                    |                   |
|                                       | M III                         |                                                                                                    |                   |
|                                       |                               |                                                                                                    |                   |
|                                       |                               |                                                                                                    |                   |
|                                       |                               |                                                                                                    |                   |
|                                       |                               |                                                                                                    | (                 |
|                                       |                               |                                                                                                    |                   |
|                                       |                               |                                                                                                    |                   |
|                                       |                               |                                                                                                    |                   |
|                                       |                               |                                                                                                    |                   |
|                                       |                               |                                                                                                    |                   |
|                                       |                               |                                                                                                    |                   |
|                                       |                               |                                                                                                    |                   |
|                                       |                               |                                                                                                    |                   |
|                                       |                               |                                                                                                    |                   |
|                                       | -                             | An annexed Withold and the statements of an annexes and an annexes of the state of a transmission                                                                                                    |                   |
|                                       |                               | LES 1 (02)2370-8888 (04) 1 (02)2370-0728 (02)2370-087                                                                                                    |                   |
|                                       |                               |                                                                                                    |                   |
|                                       |                               |                                                                                                    |                   |
|                                       |                               |                                                                                                    |                   |
|                                       |                               |                                                                                                    |                   |
| 9.0                                   |                               | Contraction of the second                                                                                                    | 10 × 1006 × 1     |
| 1.014                                 |                               | 1 1 1 1 1 <b>1 2 2</b> 10 10 10                                                                                                    | 1. 1. 1. 100 10 1 |